## PAROWANIE APLIKACJI MOBILNEJ - KROK PO KROKU:

1. Zaloguj się do bankowości elektronicznej eBankNet.

|                                                                              |                                       |                                              |                                                                                         |                 |       | Jan Kowalski 🛩 | Komunikaty (0) - | Wyloguj (14:42) |  |  |  |
|------------------------------------------------------------------------------|---------------------------------------|----------------------------------------------|-----------------------------------------------------------------------------------------|-----------------|-------|----------------|------------------|-----------------|--|--|--|
|                                                                              |                                       |                                              | A Kredyty                                                                               |                 |       | 1              | <b>•</b> •       | Kontakt         |  |  |  |
|                                                                              | Mój portfel                           | Przelewy                                     | zelewy                                                                                  |                 | Karty | Mój grofil     | G                |                 |  |  |  |
|                                                                              |                                       |                                              | Rachunki                                                                                | Lokaty          |       | Historia       | Definicje        | Wnioski         |  |  |  |
|                                                                              | ali Saldo                             | Rachunki                                     | 0                                                                                       |                 |       |                |                  |                 |  |  |  |
|                                                                              | 1 257 923,71 PLN                      | Numer rachunku                               | Saldo                                                                                   | Dostepne środki |       |                |                  |                 |  |  |  |
|                                                                              | 22 814,03 EUR                         | KONTO OSOBIS                                 |                                                                                         |                 |       |                |                  |                 |  |  |  |
| W bankowości elektronicznej<br>w "Mój profil" wybierz<br>Mobilna autoryzacja | Dostępne środki     1 257 R54 71 DI N | 69 2222222 00<br>Historia                    | 69 2222222 0013 1951 2000 0001 189 767,01 PU<br>Historia Przelew krajowy Przelew własny |                 |       |                |                  |                 |  |  |  |
|                                                                              | 22 814,03 EUR                         | SKARBONKA                                    |                                                                                         |                 |       |                |                  |                 |  |  |  |
|                                                                              | Lokety                                | 15 2222222 00                                | 013 1951 2000 00                                                                        | 03              |       | 16             | 9 371,70 PLN     | 169 372,70 PLN  |  |  |  |
|                                                                              | A Kredyty                             | 03 2222222 00<br>Historia                    | 013 1951 2000 00                                                                        | 25              |       | 89             | 898 716,00 PLN   |                 |  |  |  |
|                                                                              | Karty kredytowe                       | TWOJA WALUT.<br>42 22222222 00<br>• Historia | A EUR<br>013 1951 2000 00<br>Przelew międzynarc                                         | 02<br>odowy     |       | 2              | 2 814,03 EUR     | 22 814,03 EUR   |  |  |  |
|                                                                              |                                       | Lokaty                                       |                                                                                         |                 |       |                |                  |                 |  |  |  |
|                                                                              |                                       | Kredyty 0                                    |                                                                                         |                 |       |                |                  |                 |  |  |  |
|                                                                              |                                       | Karty kredytowe 0                            |                                                                                         |                 |       |                |                  |                 |  |  |  |

2. Wybierz ikonkę "Mój Profil" i zakładkę "Mobilna autoryzacja".

|                             |                           |                          |            |        |                                       | Jan Kowalski 👻 Ko        | munikaty (0) 👻        | Wyloguj (15:00)                    |  |  |  |
|-----------------------------|---------------------------|--------------------------|------------|--------|---------------------------------------|--------------------------|-----------------------|------------------------------------|--|--|--|
|                             | Mój portfel               | Przelewy                 | ft Kredyty |        |                                       | 1                        | 🗭 Kor                 | itakt                              |  |  |  |
|                             |                           |                          | newy       |        | Karty                                 | Mój grofil               | O                     |                                    |  |  |  |
|                             |                           |                          | Rachunki   | Lokaty |                                       | listoria                 | Dennicle              | WHIOSKI                            |  |  |  |
| W bankowości elektronicznej | Dane                      | Dane                     |            |        |                                       |                          |                       |                                    |  |  |  |
|                             | Zmiana hasła              | Login                    |            |        | 8174                                  |                          |                       |                                    |  |  |  |
|                             | Zarządzanie limitami      | Właściciel               |            |        | Jan Kowalski 31-663 Kraków Al. Pokoju |                          |                       |                                    |  |  |  |
|                             | Mobilna autoryzacja       | Ostatnie udane logowanie |            |        | 2019-01-03 15:37:56                   |                          |                       |                                    |  |  |  |
| w "Mój profil" wybierz      | Zatwierdzone regulaminy   | Ostatnie nieudane        | logowanie  |        |                                       |                          |                       |                                    |  |  |  |
| Mobilna autoryzacia         |                           | Adres zameldowania       |            |        |                                       |                          |                       |                                    |  |  |  |
| mobilità datoryzacja        |                           | Adres korespondencyjny   |            |        |                                       |                          |                       |                                    |  |  |  |
|                             |                           | Adres e-mail             |            |        |                                       |                          |                       |                                    |  |  |  |
|                             |                           | Dokument tożsamości      |            |        |                                       |                          |                       |                                    |  |  |  |
|                             | Bank Spółdzielczy SoftNet |                          |            |        | Ко                                    | ntakt • Opis zmian • Fil | ny • Instrukcja • Tal | bela kursów walut<br>Samouczek SKK |  |  |  |

3. Wybierz aktywację mobilnej autoryzacji przez SMS.

|                                                        |                          |                                                                                                    |                     |                                                    |                                                | Jan Kowalski 👻 Ko | omunikaty (0) 👻 | Wyloguj (14:58) |  |  |  |  |
|--------------------------------------------------------|--------------------------|----------------------------------------------------------------------------------------------------|---------------------|----------------------------------------------------|------------------------------------------------|-------------------|-----------------|-----------------|--|--|--|--|
| Wybierz autoryzację przez<br>SMS i podaj otrzymany kod |                          | Przelewy                                                                                                    | A Kredyty           |                                                    |                                                | 1                 | 🗭 Ko            | ntakt           |  |  |  |  |
|                                                        | Mój portfel              |                                                                                                    |                     |                                                    |                                                | Mój profil        | ©               |                 |  |  |  |  |
|                                                        |                          |                                                                                                    | Rachunki            | Lokaty                                             | Historia                                       |                   | Definicje       | Wnioski         |  |  |  |  |
|                                                        | Dane                     | Pobierz aplikację mobilną                                                                                                    |                     |                                                    |                                                |                   |                 |                 |  |  |  |  |
|                                                        | Zmiana hasła             | Pobierz bezpłatną aplikację mobilną BS mobileNet                                                                                 |                     |                                                    |                                                |                   |                 |                 |  |  |  |  |
|                                                        | Zarządzanie limitami     | wybierając opcję zgodnie z systemem, który posiada twój telefon.<br>Klikając w popiźczy link dowiesz się krók po króku           |                     |                                                    |                                                |                   |                 |                 |  |  |  |  |
|                                                        | Mobilna autoryzacja      |                                                                                                    |                     | jak aktywować aplikację oraz jak z niej korzystać. |                                                |                   |                 |                 |  |  |  |  |
|                                                        | Zatwierdzone regularniny | Zobacz jak aktywować aplikację mobilną<br>POBIERZ Z<br>Google Play Ownload on the<br>App Store<br>Aktywacja mobilnej autoryzacji |                     |                                                    |                                                |                   |                 |                 |  |  |  |  |
|                                                        |                          |                                                                                                    |                     |                                                    |                                                |                   |                 |                 |  |  |  |  |
|                                                        |                          |                                                                                                    |                     |                                                    |                                                |                   |                 |                 |  |  |  |  |
|                                                        |                          | Akty                                                                                                    | wuj mobilną autoryz | ację przez SMS                                     | Aktywuj mobilną autoryzację przez list z kodem |                   |                 |                 |  |  |  |  |

4. **Podaj otrzymany SMS-em kod** (8-znakowy) w celu potwierdzenia chęci dodania nowego urządzenia mobilnego do autoryzacji.

|                                            |                           |                                                                           |           |        |       | Jan Kowalski 👻 Ko       | omunikaty (0) 👻        | Wyloguj (14:59)                   |  |
|--------------------------------------------|---------------------------|---------------------------------------------------------------------------|-----------|--------|-------|-------------------------|------------------------|-----------------------------------|--|
|                                            | Mój portfel               |                                                                           | A Kredyty |        |       | 1                       | F Kon                  | takt                              |  |
|                                            |                           | Przelewy                                                                  | Rachunki  | Lokaty | Karty | Mój profil<br>listoria  | Definicje              | Wnioski                           |  |
| Dane Aktywuj mobilną autoryzację przez SMS |                           |                                                                           |           |        |       |                         |                        |                                   |  |
|                                            | Zmiana hasła              | Podaj haslo SMS dla operacji nr 6 z dnia 2019-01-07<br>Wydlij SMS z kodem |           |        |       |                         |                        |                                   |  |
|                                            | Zarządzanie limitami      |                                                                           |           |        |       |                         |                        |                                   |  |
| wybierz autoryzację przez                  | Mobilna autoryzacja       | Anuluj                                                                    |           |        |       |                         |                        |                                   |  |
| SMS i podaj otrzymany kod                  | Zatwierdzone regularniny  |                                                                           |           |        |       |                         |                        |                                   |  |
|                                            | Bank Spółdzielczy SoftNet |                                                                           |           |        | Kor   | ntakt • Opis zmian • Fi | lmy • Instrukcja • Tał | ela kursów walut<br>Samouczek SKK |  |

5. Na telefon komórkowy zostanie wysłany kolejny **SMS z kodem parującym** (13-znakowy numer poprzedzony literami (BS).

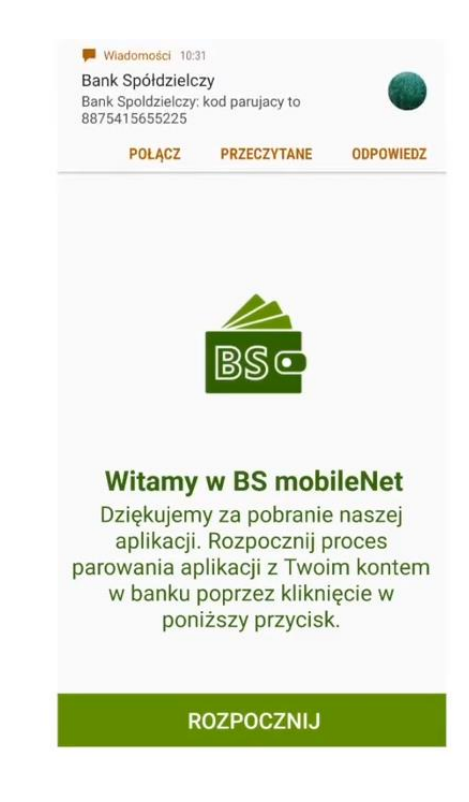

- 6. **Pobierz aplikację BSLMobile na telefon** (o ile wcześniej jej nie pobrałeś) ze sklepu Google Play lub App Store, w zależności od systemu operacyjnego telefonu.
- 7. Po zainstalowaniu aplikacji BSLMobile **wpisz kod parujący** (13-cyfrowy).

Na urządzenie mobilne zostanie wysłany SMS z kodem parującym

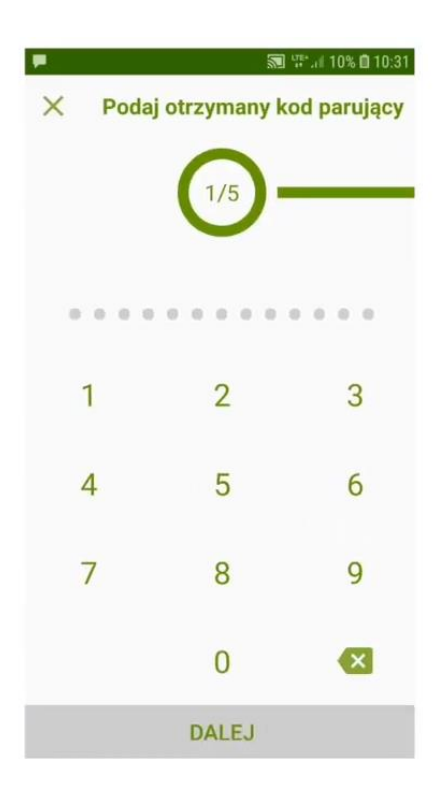

## Podaj otrzymany kod

8. Podaj swój login do bankowości elektronicznej.

|                                              | <b>1</b>           | ţ  |   |   |     |     |     |     | F 1 10 | % 📋 | 10:32    |
|----------------------------------------------|--------------------|----|---|---|-----|-----|-----|-----|--------|-----|----------|
|                                              | ×                  |    |   |   | Po  | daj | log | jin |        |     |          |
|                                              | Log                | in | _ |   | • ( | 2/  | 15  | )-  |        |     |          |
|                                              |                    |    |   |   |     |     | -   |     |        |     |          |
| Padai la sin da hankawa ƙai alaktwa siasa ai |                    |    |   |   |     | DAI | EJ  |     |        |     |          |
| Fodaj login do bankowości elektronicznej     |                    |    |   |   |     |     |     |     |        |     |          |
|                                              |                    |    |   |   |     |     |     |     |        |     |          |
|                                              | G                  |    | w |   |     | а   |     |     | czy    |     | Ŷ        |
|                                              | 1                  | 2  | 3 | 4 | 1   | 5   | 6   | 7   | 8      | 9   | 0        |
|                                              | q                  | w  | е | I | •   | t   | у   | u   | i      | 0   | р        |
|                                              | а                  | 3  | s | d | f   | g   | J   | h   | j k    |     | I        |
|                                              | $\hat{\mathbf{O}}$ |    | z | х | С   | v   | 1   | b ı | n m    | ı   | $\times$ |
|                                              | ?123               | 3  | , |   |     |     |     |     | •      |     |          |

9. **Ustal swój indywidulany kod PIN** (min. 6 cyfr) służący do logowania się do aplikacji mobilnej BSL Mobile.

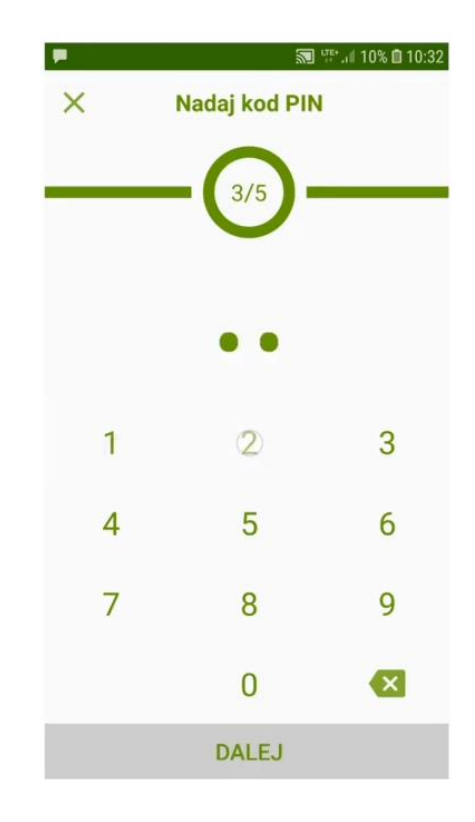

Ustal swój indywidualny kod PIN służący logowania się na parowany profil w aplikacji mobilnej

10. Wpisz ponownie ustalony swój kod PIN.

Ustal swój indywidualny kod PIN służący logowania się na parowany

profil w aplikacji mobilnej

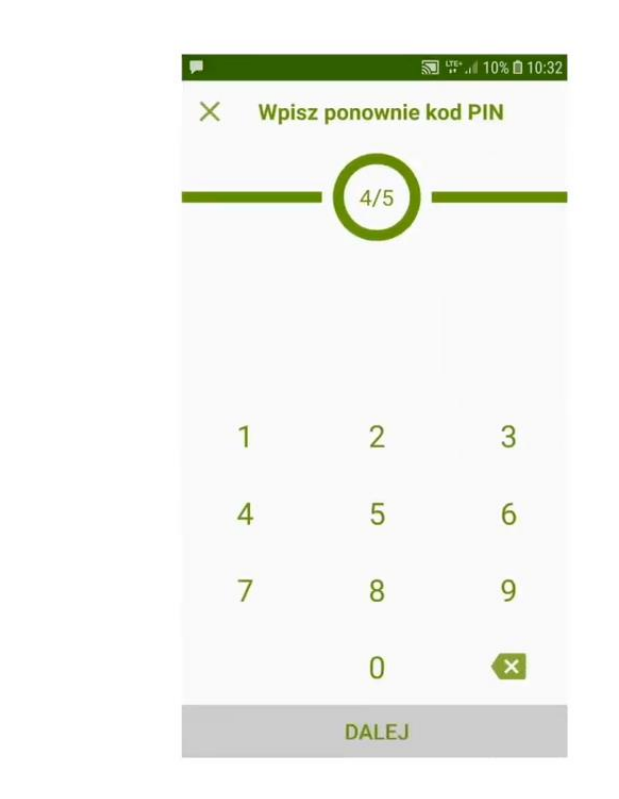

11. Jeżeli Twój telefon wyposażony jest w biometrię w formie **czytnika linii papilarnych** - to możesz wówczas ustawić, aby w ten sposób logować się do aplikacji BSLMobile w tej formie.

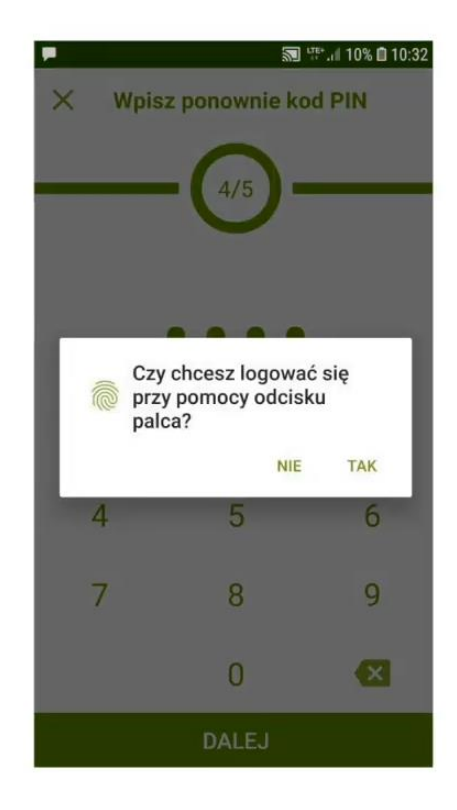

12. W ostatnim kroku **podaj nazwę tworzonego profilu**, który ułatwi Ci jego identyfikowanie, np. imię i nazwisko.

Jeżeli Twój telefon posiada czytnik

linii papilarnych to możesz logować się także z jego wykorzystaniem

|                                             | Nadaj nazwę tworzonemu profilowi  5/5 Jap Kowolski |  |  |  |  |  |  |  |  |  |  |  |
|---------------------------------------------|----------------------------------------------------|--|--|--|--|--|--|--|--|--|--|--|
| W ostatnim kroku podaj nazwę tworzonego     | DALEJ                                              |  |  |  |  |  |  |  |  |  |  |  |
| promu, ktora ulatwi ci jego identylikowalie | G Kowalski Kowalskiego Kowalskiej 🌵                |  |  |  |  |  |  |  |  |  |  |  |
|                                             | 1 2 3 4 5 6 7 8 9 0<br>g w e r t v u i o p         |  |  |  |  |  |  |  |  |  |  |  |
|                                             | asd fghjki                                         |  |  |  |  |  |  |  |  |  |  |  |
|                                             | ☆ z x c v b n m ⊗                                  |  |  |  |  |  |  |  |  |  |  |  |
|                                             | ?123 , 😳 📃 . 📀                                     |  |  |  |  |  |  |  |  |  |  |  |

13. Możesz już korzystać z nowej formy autoryzacji w aplikacji BSL Mobile.

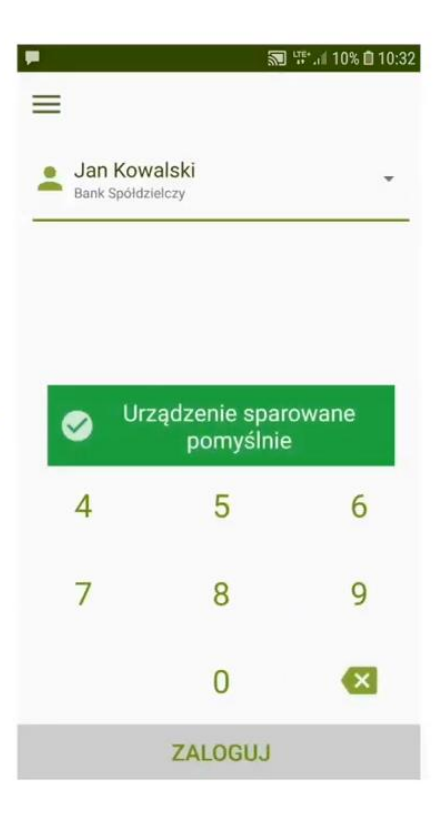

Gratulacje! Możesz już korzystać z urządzenia mobilnego jako nowego środka autoryzującego

Informacje dodatkowe:

Po pięciu błędnych logowaniach aplikacja mobilna BSL Mobile zostanie zablokowana. Należy w takim przypadku w bankowości elektronicznej eBankNet usunąć urządzenie: zakładka "**Mój Profil"** – "**Mobilna Autoryzacja"** - symbol **"X"** przy urządzeniu. Następnie ponownie przeprowadzić proces parowania urządzenia.

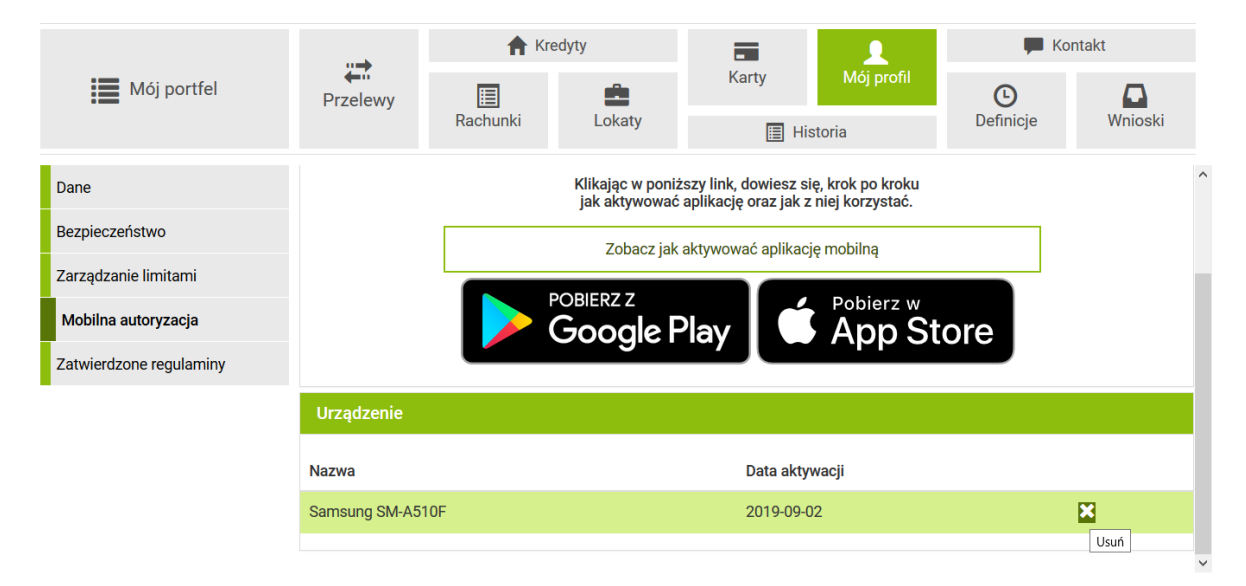

Bank Spółdzielczy w Limanowej

Kontakt • Strona Główna • Regulamin • Instrukcja • Wymagania • Tabela kursów walut Samouczek SKK